# Slate Application Instructions: MS in Health Economics & Outcomes Research (HEOR)

# Last revised 8/31/23

- 1. Login to the Graduate School application: <u>https://apply.grad.uw.edu/portal/gr\_app</u>
- 2. Either login to continue your application (returning user) or create an account to start a new application (first-time user)

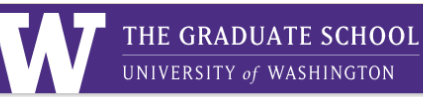

# Welcome to University of Washington Graduate School

If you have an existing account with us you can use the Login option, else you can create an account.

We are in the process of transitioning to a new admissions system. If you are applying for a term prior to Autumn 2024 please do not use this application to submit. Return to https://grad.uw.edu/admission/apply-now/ and continue to the correct application.

Welcome to the University of Washington's Graduate Admission Application! Visit our Admission page for more information about the admissions process. Individual programs may have additional requirements beyond the Graduate School's minimum admission requirements, Policy 3.1. To learn more about your intended program, see their website.

See the UW Non-Discrimination Policy and the Equal Opportunity Statement, which applies to all programs and facilities, including, but not limited to, admissions.

### **Returning Users:**

First-time Users:

Log in to continue your application.

Create an account to start a new application.

# a. If a returning user, you will see this screen to login:

| W                         | THE GRADUATE SCHOOL<br>UNIVERSITY of WASHINGTON |
|---------------------------|-------------------------------------------------|
| Login                     |                                                 |
| To log in, please         | enter your email address and password.          |
| Email Address<br>Password | Forgot Your Password?                           |

b. If a first-time user, you will see this screen to Activate your Account:

| W                            | UNIVERSITY of WASHINGTO | )N |
|------------------------------|-------------------------|----|
| Account A                    | ctivation               |    |
| First Name <mark>REQU</mark> | IIRED                   |    |
| Last Name REQU               | IRED                    |    |
| Birthdate REQUII             | RED                     |    |
| Email Address RE             | QUIRED                  |    |

If creating a new account, fill in these fields, then you will receive an email from <u>applygrad@uw.edu</u> with the subject line, "The Graduate School – University of Washington Online Registration". This email will provide you with a temporary pin and link to set up your account and create a new application.

3. Once you are logged in, you should see this page:

# Welcome to University of Washington Graduate School Welcome to the University of Washington's Graduate Admission Application! Visit our Admission page for more information about the admissions process. Individual programs may have additional requirements beyond the Graduate School's minimum admission requirements, Policy 3.1. To learn more about your intended program, see their website. See the UW Non-Discrimination Policy and the Equal Opportunity Statement, which applies to all programs and facilities, including, but not limited to, admissions. We are in the process of transitioning to a new admissions system. If you are applying for a term prior to Autumn 2024 please do not use this application to submit. Return to the Apply Now page and continue to the correct application. Your Applications Type Status Started Application ID You have not yet started an application using this account. Start Graduate Application Start Graduate Application

- 4. Select "Start Graduate Application"
- 5. Select "Open Application" from the pop-up window.

# Welcome to University of Washington Graduate School

Welcome to the University of Washington's Graduate Admission Application! Visit our Admission page for more information about the admissions process. Individual

| their website. Start Graduate Application                                                         |                                            | K                                               |
|---------------------------------------------------------------------------------------------------|--------------------------------------------|-------------------------------------------------|
| See the UW Non-Discrimination Policy and the E                                                    | Liniversity of Weakington, Oradusta Caboal | luding, but not limited to, admissions.         |
| We are in the process of transitioning to a new a to the Apply Now page and continue to the corre | Application                                | e do not use this application to submit. Return |
| Your Applications                                                                                 |                                            |                                                 |
| Туре                                                                                              |                                            | Submitted Application ID                        |
| You have not yet started an application using th                                                  |                                            |                                                 |
|                                                                                                   |                                            |                                                 |
|                                                                                                   | Create Application Cancel                  |                                                 |

6. Complete all sections in blue along the lefthand panel, starting with the Profile Information section. Fields with a red asterisk \* are required.

|                       |                                                            |                                                            |                                      | Marina Gano Logout       |
|-----------------------|------------------------------------------------------------|------------------------------------------------------------|--------------------------------------|--------------------------|
| Marina Gano           |                                                            |                                                            |                                      | Application, 738390595 × |
| Home                  | Profile Information                                        | n                                                          |                                      |                          |
| Profile Information   | Official Name: Please repo<br>identification (ex: passport | rt your name as it appears o<br>t, driver's license, etc.) | n your government issued             |                          |
| Contact Information   | Individuals with a single name                             | should enter it in the space for "                         | 'Last Name".                         | _                        |
| Ethnicity Information | First Name(s)                                              | Middle Name(s)                                             | Last Name(s) * REQUIRED              |                          |
| Academic History      | Preferred Name                                             |                                                            |                                      |                          |
| Program Selection     | Individuals with a single name                             | should enter it in both the space                          | es for "Last Name" and "First Name". |                          |
| Verify and Confirm    | First Name(s) * REQUIRED                                   | Middle Name(s)                                             | Last Name(s) * REQUIRED              |                          |
| Review                | Former Name 1 (if none ex                                  | ists, leave blank - do not use                             | : "n/a")                             |                          |
|                       | First Name(s)                                              |                                                            | Last Name(s)                         |                          |
|                       | Former Name 2 (if none ex                                  | ists, leave blank - do not use                             | : "n/a")                             |                          |
|                       | First Name(s)                                              |                                                            | Last Name(s)                         |                          |
|                       |                                                            |                                                            |                                      | _                        |

Birthdate \* REQUIRED

7. Complete the Contact Information section.

| Home                  | Contact Information                               |
|-----------------------|---------------------------------------------------|
| Profile Information   | Addresses * REQUIRED (Both mailing and permanent) |
| Contact Information   | Mailing Address                                   |
| Ethnicity Information | Country                                           |
| Academic History      |                                                   |
| Program Selection     |                                                   |
| Verify and Confirm    | City                                              |
| Review                | State                                             |
|                       | Postal Code                                       |
|                       | Permanent Address                                 |
|                       | Country                                           |
|                       | Street                                            |
|                       |                                                   |

# 8. Complete the Ethnicity Information section.

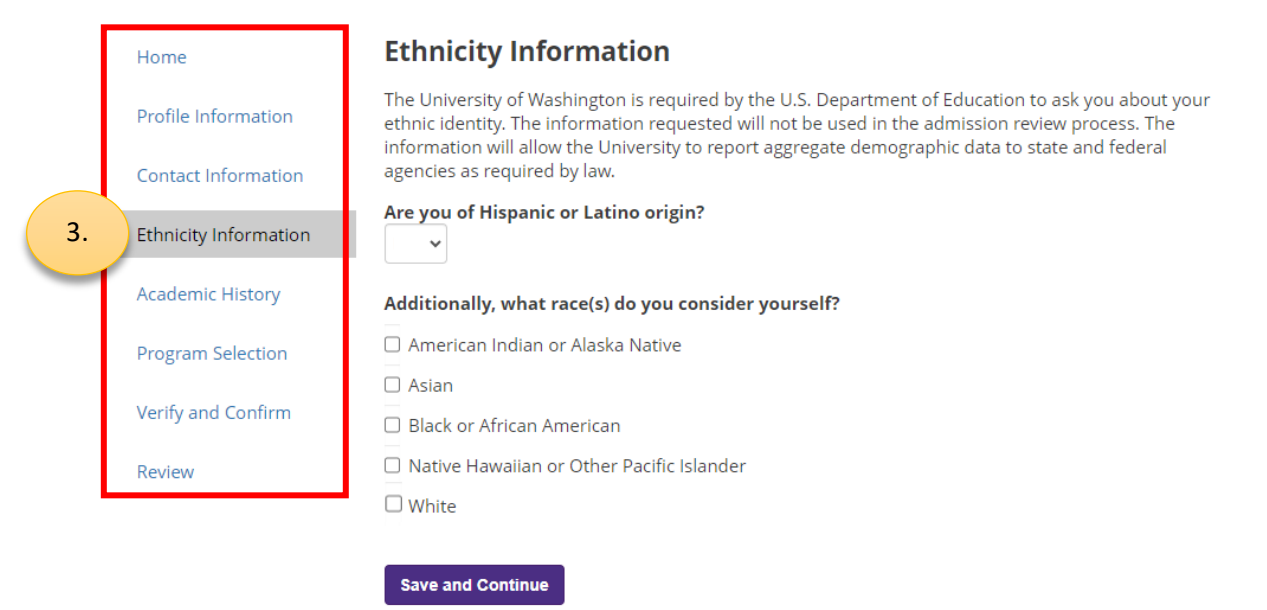

9. Enter your Academic History. Provide information about each higher education institution (post-secondary) where you have earned academic credit, including the University of Washington (if applicable), and upload an unofficial transcript for each entry.

|    | Home                  | Academic                              | History                                     |                                                |                                                     |                                       |
|----|-----------------------|---------------------------------------|---------------------------------------------|------------------------------------------------|-----------------------------------------------------|---------------------------------------|
|    | Profile Information   | Provide informa including the Ur      | tion about each hi<br>niversity of Washing  | gher education institı<br>gton, and provide an | ution where you have e<br>unofficial transcript for | arned academic credit,<br>each entry. |
|    | Contact Information   | Note: Applicant:<br>submit official t | s admitted to the p<br>ranscripts for selec | rogram who accept t<br>t institutions to the G | he offer of admission w<br>iraduate School.         | ill be required to                    |
|    | Ethnicity Information | Name                                  | Major                                       | Degree                                         | Degree Date                                         | Transcript<br>uploaded                |
| 4. | Academic History      | Add New                               |                                             |                                                |                                                     |                                       |
| _  | Program Selection     | Save and Cont                         | inue                                        |                                                |                                                     |                                       |
|    | Verify and Confirm    |                                       |                                             |                                                |                                                     |                                       |
|    | Review                |                                       |                                             |                                                |                                                     |                                       |

# 10. Under Program Selection, choose the following:

- a. Application type: Graduate
- b. Program: Pharmacy Health Economics & Outcomes Research (MS)
- c. For the "Concurrent Application" question, select "No".
  - i. It is very unlikely that an applicant to this program would be a concurrent student. If you think this would apply to you, contact Marina Gano at <a href="https://www.uwsopchoice@uw.edu">uwsopchoice@uw.edu</a> to inquire.

| <u>ا</u> | Home                | Program Selection                                                                                                    |  |  |  |
|----------|---------------------|----------------------------------------------------------------------------------------------------|--|--|--|
|          | Profile Information | Select your application type * REQUIRED<br>Selecting "Graduate" starts the application process to be a matriculated student in a degree or certificate<br>program. Applicants who select "Graduate Non-Matriculated" or "Visiting Graduate" should carefully review |  |  |  |
|          | Contact Information | the information available through the links.<br>Graduate                                                                                                    |  |  |  |
|          | Academic History    |                                                                                                    |  |  |  |
|          |                     | Find a Program                                                                                                    |  |  |  |
| 5.       | Program Selection   | Use the fields in this section to filter for programs meeting various criteria. Your selection(s) in this section will                                                                                                    |  |  |  |
|          | Verify and Confirm  | impact the options that appear in the Program Selection section.                                                                                                    |  |  |  |
|          | Review              | Narrow Your Search                                                                                                    |  |  |  |
|          |                     | O By Campus                                                                                                    |  |  |  |
| l        |                     | O By Degree                                                                                                    |  |  |  |
|          |                     |                                                                                                    |  |  |  |

# Select your program \* REQUIRED

This list is filtered based upon your choices above.
Pharmacy - Health Economics & Outcomes Research (MS)

Note: Once you've selected a program, the Application Questions and Application Materials pages (if present) are specific to that program. If you change your selection in the field above after answering questions or submitting materials, you must review your entries prior to submitting the application to ensure that they are in alignment with the new program.

# Concurrent Application \* REQUIRED

For the program you selected above, if offered admission, are you planning to enroll (in the same quarter) concurrently with another graduate or professional program at the University of Washington? (*If you are considering concurrent enrollment, please contact advising staff in both programs prior to submitting your application.*)

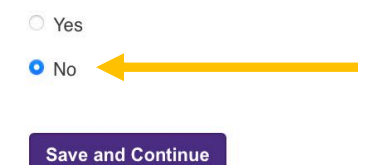

11. Review the Program Requirements and indicate the term and year you intend to enroll in the program.

|                                     |                                                                                                    | оо                                                                                                    | 0                     |  |  |
|-------------------------------------|----------------------------------------------------------------------------------------------------|----------------------------------------------------------------------------------------------------|-----------------------|--|--|
| Home                                | Program Requirements                                                                                                    | S                                                                                                    |                       |  |  |
| Profile Information                 | YOU ARE IN THE TEST ENVIRONME TEST YOUR APPLICATIONS.                                                                                                    | YOU ARE IN THE TEST ENVIRONMENT. OPEN DATES HAVE BEEN SET TO 08/01 TO ALLOW YOU TO TEST YOUR APPLICATIONS. |                       |  |  |
| Contact Information                 | Pharmacy - Health Economics &<br>Degree code: 0-P-PHARM-01-25                                                                                                    | Outcomes Research (MS)                                                                                     |                       |  |  |
| Ethnicity Information               | We are in the process of transitioning to a new admissions system. If you are applying for a term prior to Autumn 2024 please do not use this application to submit. Return to the Apply |                                                                                                    |                       |  |  |
| Academic History                    | Now page and continue to the correct application.                                                                                                    |                                                                                                    |                       |  |  |
| Program Selection                   | Autumn 2024 V                                                                                                    | tend to enroll in the program. * REC                                                                       | ĮOIKED                |  |  |
| Program Requirements                | Term                                                                                                    | Application Open                                                                                           | Deadline*             |  |  |
|                                     | Autumn 2024 — Domestic                                                                                                    | 08/01/2023                                                                                                 | 10/28/2023            |  |  |
| Application Questions<br>(Pharmacy) | *All deadlines (mm/dd/yyyy) are 11:59pm PT o                                                                                                    | n the date listed.                                                                                         |                       |  |  |
|                                     | Contact Information                                                                                                    |                                                                                                    |                       |  |  |
| Application Materials               |                                                                                                    |                                                                                                    |                       |  |  |
| <b>D</b>                            | Marina Gano, Graduate Program Ma                                                                                                    | anager                                                                                                    |                       |  |  |
| Recommendations                     | Program Website                                                                                                    |                                                                                                    |                       |  |  |
| Verify and Confirm                  | uwsopchoice@uw.edu                                                                                                    |                                                                                                    |                       |  |  |
| Review                              | Requirements and Prerequisites                                                                                                    |                                                                                                    |                       |  |  |
|                                     | This application is intended for post-                                                                                                    | -PharmD Industry Fellowship Applican                                                                       | nts ONLY. A Doctor of |  |  |

This application is intended for post-PharmD industry Fellowship Applicants ONLY. A Doctor of Pharmacy degree is required to apply and applicants to the stand-alone Master's program will not be considered.

# a. You must check this confirmation box to proceed.

# **Additional Instructions**

We do not accept mailed application materials for this program. All materials should be submitted electronically.

# \* REQUIRED

6.

□ I have reviewed and understand the information listed above.

# Save and Continue

- 12. For the section, "Application Questions", this is where you will select which MS fellowship program(s) to which you would like to apply. You may choose a min. of 1 and a max. of 4. The selections are not ranked.
  - a. This section is <u>very important</u> as it lets us know which industry fellowships you want to be considered for and <u>we will only forward your application to the review committees of those you have selected</u>.

| Г  | Home                                | Application Questions                                                                                                    |
|----|-------------------------------------|----------------------------------------------------------------------------------------------------|
|    | Profile Information                 | Please select the MS fellowship program(s) to which you would like to apply. You may choose a minimum of 1 or a maximum of 4 (not ranked). |
|    | Contact Information                 | MS Fellowship Programs                                                                                                    |
|    |                                     | MS Fellowship Program 1                                                                                                    |
|    | Ethnicity Information               | Abbvie Fellowship Program 🗸                                                                                                    |
|    | Academic History                    | Add a fellowship program                                                                                                    |
|    | Program Selection                   | Save and Continue                                                                                                    |
|    | Program Requirements                |                                                                                                    |
| 7. | Application Questions<br>(Pharmacy) |                                                                                                    |
|    | Application Materials               |                                                                                                    |
|    | Recommendations                     |                                                                                                    |
|    | Verify and Confirm                  |                                                                                                    |
| L  | Review                              |                                                                                                    |

a. Select all that apply: AbbVie Fellowship Program, Bayer Fellowship Program, Genentech Fellowship Program, Seagen Fellowship Program

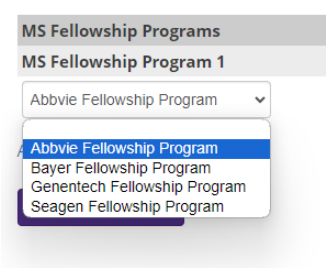

b. To add another program, select "Add a fellowship program". You may choose up to 4. Save and Continue.

| <b>Application Quest</b>                                   | ions                                                                                     |        |
|------------------------------------------------------------|------------------------------------------------------------------------------------------|--------|
| Please select the MS fellowsh<br>minimum of 1 or a maximum | ip program(s) to which you would like to apply. You may choose a<br>o of 4 (not ranked). | l.     |
| MS Fellowship Programs                                     |                                                                                          |        |
| MS Fellowship Program 1                                    |                                                                                          | Delete |
| Abbvie Fellowship Program                                  | ~                                                                                        |        |
| MS Fellowship Program 2                                    |                                                                                          | Delete |
|                                                            | ~                                                                                        |        |
| MS Fellowship Program 3                                    |                                                                                          | Delete |
|                                                            | ~                                                                                        |        |
| MS Fellowship Program 4                                    |                                                                                          | Delete |
|                                                            | •                                                                                        |        |
| Add a fellowship program                                   |                                                                                          |        |
| Save and Continue                                          |                                                                                          |        |

13. For the "Application Materials" section, upload your Statement of Purpose and Resume/CV. PDF files are preferred.

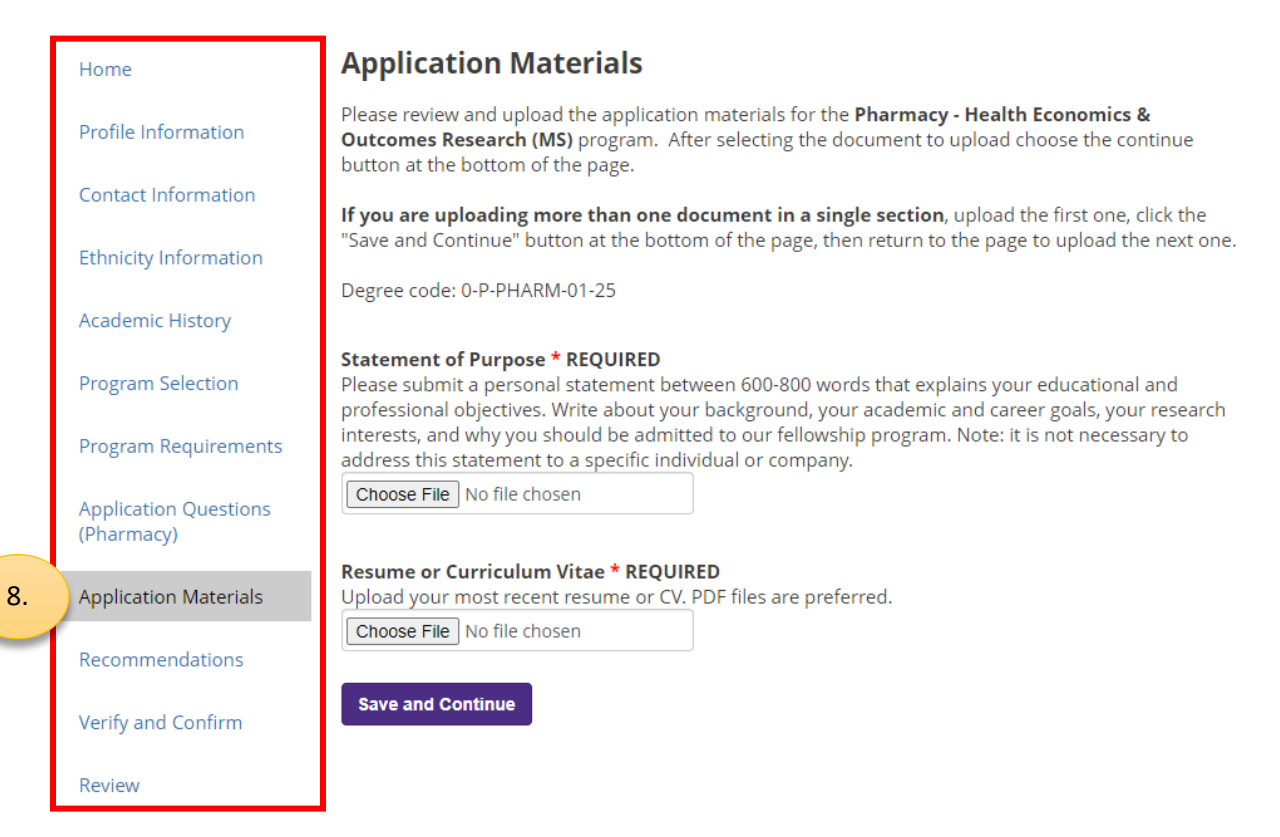

14. For the "Recommenders" section, designate your 3 letters of recommendation. They will receive an email immediately prompting them to complete a review form and upload their letter of recommendation into the online application portal.

|    | Home                  | <ul> <li>Recommendations</li> <li>Use the "Add New" link below to designate the individuals you have asked to provide a recommendation for your application.</li> <li>Pharmacy - Health Economics &amp; Outcomes Research (MS) requires 3 recommendations.</li> <li>When you designate a recommender, the individual is contacted immediately. <i>Please do not enter recommender information until you are ready to have the recommender contacted</i>.</li> <li>Recommenders can submit recommendations at any point after receiving the request.</li> <li>Recommendations can be submitted after the deadline, but will be date-stamped. <i>Programs may take this into account during the review process</i>.</li> <li>You may remove the recommender by clicking the "Exclude" button on the recommender detail page.</li> <li>All recommendations listed below are reviewed equally and are NOT enumerated in order of priority.</li> <li>For program-specific recommendation requirements, please reference the Program</li> </ul> |           |       |           |  |
|----|-----------------------|----------------------------------------------------------------------------------------------------|-----------|-------|-----------|--|
|    | Profile Information   |                                                                                                    |           |       |           |  |
|    | Contact Information   |                                                                                                    |           |       |           |  |
|    | Ethnicity Information |                                                                                                    |           |       |           |  |
|    | Academic History      |                                                                                                    |           |       |           |  |
|    | Program Selection     |                                                                                                    |           |       |           |  |
|    | Program Requirements  |                                                                                                    |           |       |           |  |
|    | Application Questions |                                                                                                    |           |       |           |  |
|    | (Pharmacy)            | Designate Rec                                                                                                    | ommenders |       |           |  |
|    | Application Materials | Last                                                                                                    | First     | Title | Submitted |  |
| ). | Recommendations       | Add New                                                                                                    |           |       |           |  |
| 1  | Verify and Confirm    | Save and Cont                                                                                                    | tinue     |       |           |  |
|    | Review                |                                                                                                    |           |       |           |  |

a. Here is the information that you will need to designate a recommender:

| Add Recommender                                                                                                    |                                                                                                    | ×                                                                       |
|----------------------------------------------------------------------------------------------------|----------------------------------------------------------------------------------------------------|-------------------------------------------------------------------------|
| First Name *<br>REQUIRED                                                                                                    |                                                                                                    |                                                                         |
| Last Name *<br>REQUIRED                                                                                                    |                                                                                                    |                                                                         |
| Organization                                                                                                    |                                                                                                    |                                                                         |
| Professional Title                                                                                                    |                                                                                                    |                                                                         |
| Phone Number                                                                                                    |                                                                                                    |                                                                         |
| Email * REQUIRED                                                                                                    |                                                                                                    |                                                                         |
| l waive my right to<br>access this<br>report.* REQUIRED                                                                                               | O Yes<br>O No                                                                                                    |                                                                         |
| Applicants cannot acce<br>the provisions of Public<br>under University guide<br>officially admitted and<br>recommendations mad<br>recommendations are | ess recommendations during the admissions process. How<br>C Law 93-380, the Family Education Rights and Privacy Act<br>lines pursuant to that Act, students (defined as persons w<br>registered at the University of Washington) have the right<br>de on their behalf if the students retain this right at the tin<br>solicited. | rever, under<br>: of 1974, and<br>ho have been<br>: to review<br>ne the |
| Send to Recommend                                                                                                    | er Save Cancel                                                                                                    |                                                                         |

15. Complete the "Verify and Confirm" section, where you will submit your SSN (if applicable, not required), complete an accuracy statement, and release of materials statement. Save and Continue.

| Home                                | Verify and Confirm                                                                                                    |
|-------------------------------------|----------------------------------------------------------------------------------------------------|
| Profile Information                 | Identification Information                                                                                                    |
| Contact Information                 | Social Security Number                                                                                                    |
| Ethnicity Information               | Your Security Number (SSN) is necessary to receive a financial aid award via filling out the FAFSA, or veterans' educational benefits or if you intend to receive a 1098T Tuition Statement Form. Failure to input your SSN at the time of application may delay the financial aid and veterans' educational benefits process; however, it is not a factor when determining your admission decision. |
| Academic History                    | Note: This field is not required. If you do not have a social security number, please leave it blank.                                                                                                    |
| Program Selection                   | (Numbers only - no dashes)                                                                                                    |
| Program Requirements                |                                                                                                    |
| Application Questions<br>(Pharmacy) | Signature Statements Accuracy Statement * REQUIRED - I acknowledge that failure to submit a complete or accurate                                                                                                    |
| Application Materials               | application OR that any fraudulent information submitted in my application may result in denial of my application to the University of Washington, rescinding of an offer of admission to the University of Washington, or dismissal from the University of Washington.                                                                                                    |
| Recommendations                     | 🗆 I Agree                                                                                                    |
| Verify and Confirm                  |                                                                                                    |
| Review                              | application, become the property of the University of Washington. Materials, once submitted as part of your<br>copies will not be provided for applicants nor released to other institutions. Please keep a copy for<br>your records.                                                                                                    |
|                                     | 🗆 I Agree                                                                                                    |
|                                     | Save and Continue                                                                                                    |

10.

16. Review your application and check for any missing required fields or errors. When ready, click Submit Application.

| Home                                | Review                                                                                                    |                                                                                                    |
|-------------------------------------|----------------------------------------------------------------------------------------------------|----------------------------------------------------------------------------------------------------|
| Profile Information                 | <ul> <li>If any items are listed in<br/>submit your application</li> </ul>                                                   | the "Required Field or Error" column, they <b>must</b> be entered in order to                                                                                                    |
| Contact Information                 | <ul> <li>Any items listed i<br/>submission.</li> </ul>                                                                       | in the "Warning" column can be submitted <b>before or after</b> application                                                                                                    |
| Ethnicity Information               | <ul> <li>If you don't see the "Rec<br/>provided and you can m</li> </ul>                                                     | quired Field or Error" grid, then all required items have been<br>love forward with submitting your application.                                                                                                    |
| Academic History                    | <ul> <li>After clicking the<br/>and warning mes</li> </ul>                                                                   | "Submit Application" button, there will be several confirmation steps ssages.                                                                                                    |
| Program Selection                   | <ul> <li>Note: After submission,<br/>recommenders, and upl</li> </ul>                                                        | applicants can still submit unofficial transcripts, update<br>oad optional materials.                                                                                                    |
| Program Requirements                | <ul> <li>Important: For admissi</li> </ul>                                                                                   | on consideration, you must submit this application with either:                                                                                                    |
| Application Questions<br>(Pharmacy) | <ul> <li>A non refundable<br/>MasterCard, Visa<br/>separate page to</li> <li>An approved app<br/>Application" but</li> </ul> | e \$85 (US dollar) application fee. The fee can be paid online only using<br>, Discover, or American Express credit cards (You will be redirected to a<br>submit payment information.); <b>or</b><br>Jlication fee waiver request, available after you click the "Submit<br>on. More information on waivers can be found here. |
| Application Materials               | Application batt                                                                                                    |                                                                                                    |
| Recommendations                     | We are in the process of trans<br>term prior to Autumn 2024 p<br>Now page and continue to th                                 | sitioning to a new admissions system. If you are applying for a<br>lease do not use this application to submit. Return to the Apply<br>e correct application.                                                                                                    |
| Verify and Confirm                  | We have detected the following                                                                                               | potential problems with your application:                                                                                                    |
| Review                              | Section                                                                                                    | Warning                                                                                                    |
|                                     | <b>Recommendations</b>                                                                                                    | Please enter recommender(s) for your application.                                                                                                    |

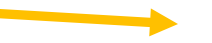

Submit Application Save for Later

11.

17. Important: your application is not submitted until you have paid the application fee.

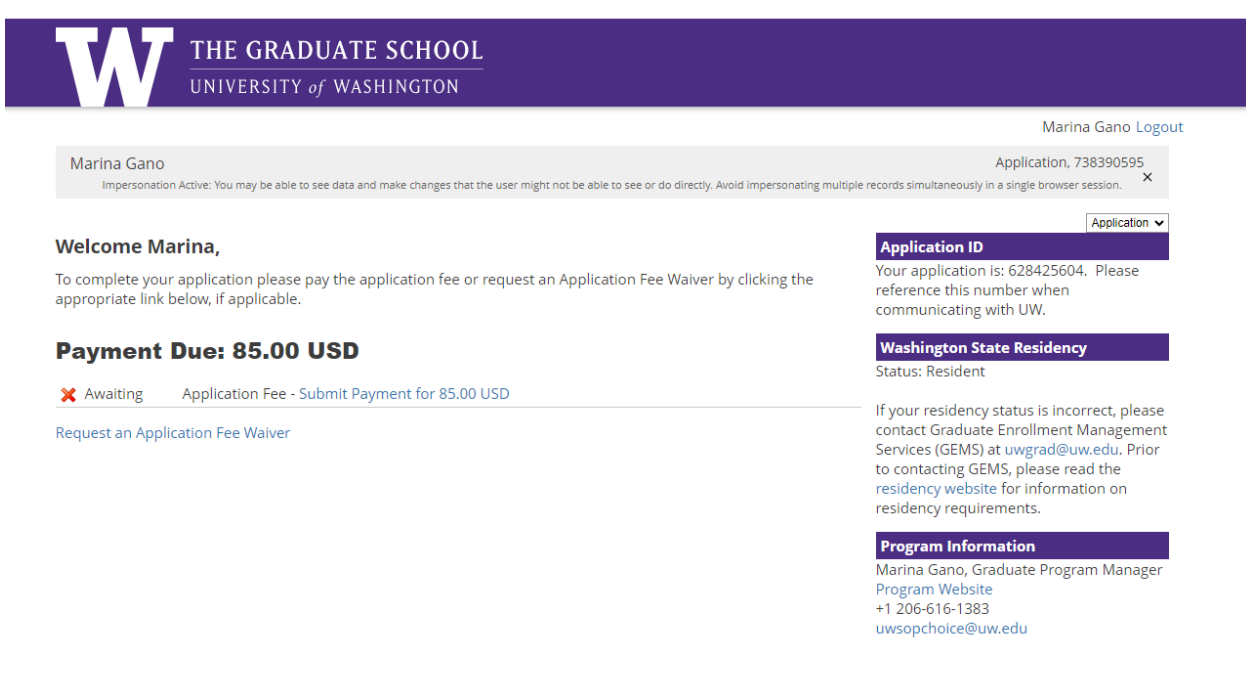

- a. At this point, you should either 1) Submit Payment for \$85 or 2) Request an Application Fee Waiver.
  - i. Fee waiver request should be submitted at least seven (7) days before the posted application deadline.
  - ii. Review eligibility requirements and the process for fee waiver requests here: https://grad.uw.edu/prospective-students/how-to-apply/application-fee-waivers/
- 18. Your application is now submitted. You may return to the application as a Returning User at anytime to check the status or update materials.
  - a. See screenshot of application status page for reference below.
- 19. Contact Marina Gano at <u>uwsopchoice@uw.edu</u> with any questions about your application.

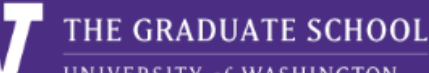

UNIVERSITY of WASHINGTON

# Marina Gano Logout

Marina Gano

Autumn 2024 Pharmacy - Health Economics & Outcomes Research (MS), 738390595

× Impersonation Active: You may be able to see data and make changes that the user might not be able to see or do directly. Avoid impersonating multiple records simultaneously in a single browser session.

# Autumn 2024 Pharmacy - Health Economics & Outcomes Research (MS) 🗸

# **Application Checklist**

| Status     | Details                          | Date       |
|------------|----------------------------------|------------|
| ✔ Received | Resume or Vitae - Required       | 08/30/2023 |
| ✔ Received | Statement of Purpose - Required  | 08/30/2023 |
| 🗙 Awaiting | Three recommendations - Required |            |

To re-send notification emails to your recommenders, re-visit the recommendations page, click "Edit", and then click "Send Reminder".

# **Upload Materials**

To submit documents that we have requested, please select the document type below and upload a Word document, PDF, or scanned image file. If we have not requested that you submit documents to us, you may disregard this.

We have received the following documents from you:

- 08/30/2023 07:47 PM Statement of Purpose
- 08/30/2023 07:47 PM Resume or Vitae

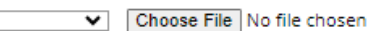

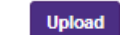

# Your application is: 628425604. Please

reference this number when communicating with UW.

# Washington State Residency

Status: Resident

Application ID

If your residency status is incorrect, please contact Graduate Enrollment Management Services (GEMS) at uwgrad@uw.edu. Prior to contacting GEMS, please read the residency website for information on residency requirements.

# **Program Information**

Marina Gano, Graduate Program Manager Program Website +1 206-616-1383 uwsopchoice@uw.edu

# Tests

There are no test scores to display.

# Schools

Add School

# **Recent Activities**

| Date       | Details                                      |
|------------|----------------------------------------------|
| 08/30/2023 | Payment Waived: 85.00 USD<br>Application Fee |